# Manual de Usuario: Aplicación para Apoderados [SSQ - Eyzaguirre]

# 1. Ingreso a la Aplicación

#### Pasos:

- 1. Abre la aplicación en tu dispositivo.
- 2. En la pantalla de inicio, ingresa tu número de RUT y tu contraseña en los campos correspondientes.
- 3. Haz clic en "Iniciar sesión" para acceder a la aplicación.

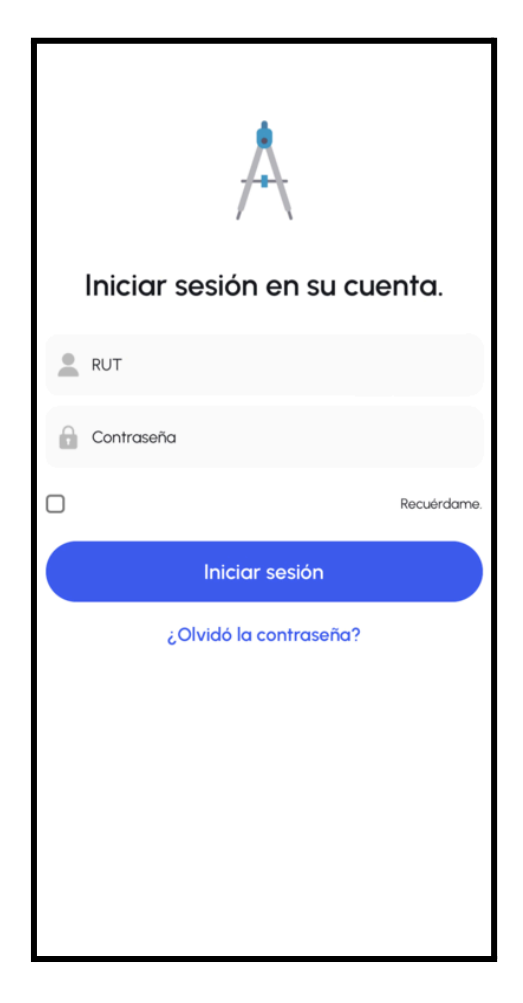

## 2. Vista Inicial y Gestión de Estudiantes

Una vez ingresado, verás una lista con los estudiantes asociados a tu cuenta. Para gestionar uno de ellos:

- 1. Selecciona el estudiante que deseas ver.
- 2. Al hacer clic en el nombre del estudiante, podrás acceder a las siguientes secciones: Notas, Asistencia, Anotaciones y Pagos Pendientes.

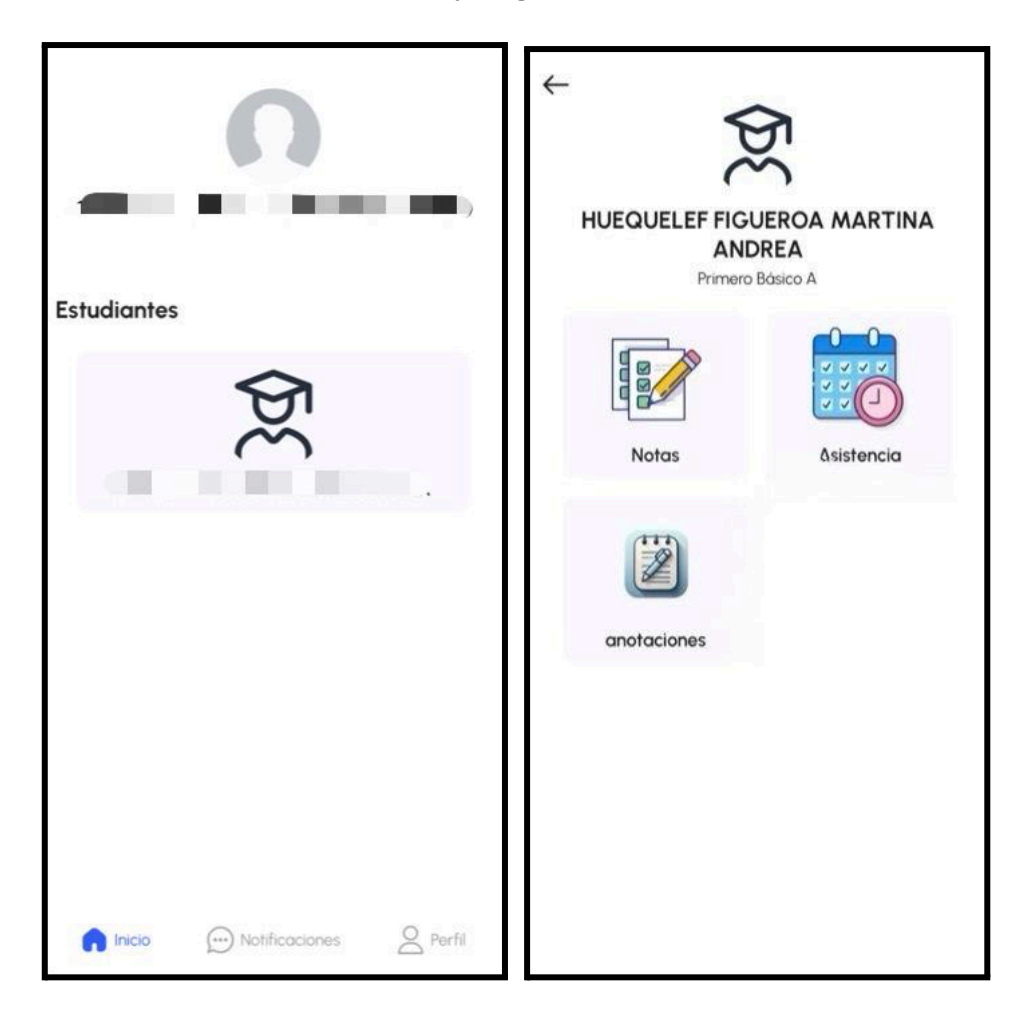

#### 2.1. Notas

Aquí podrás ver todas las calificaciones del estudiante, organizadas por cada asignatura que cursa.

- 1. Selecciona **"Notas"** para ver el listado de asignaturas y sus respectivas calificaciones.
- 2. Las notas estarán ordenadas por materia.

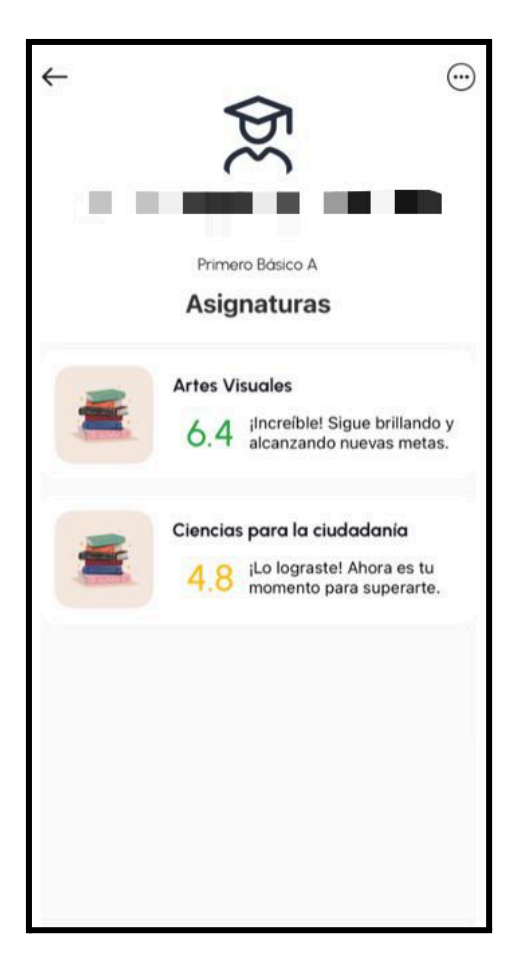

#### 2.2. Asistencia

En la sección de **Asistencia**, podrás visualizar un resumen de las inasistencias y atrasos de tu pupilo.

- 1. Verás un resumen general, que incluirá:
  - **Inasistencias**: Total de inasistencias.
  - Atrasos: Total de retrasos.
- 2. Además, podrás acceder a un historial detallado, donde cada incidencia (inasistencia o atraso) estará registrada con la fecha correspondiente.

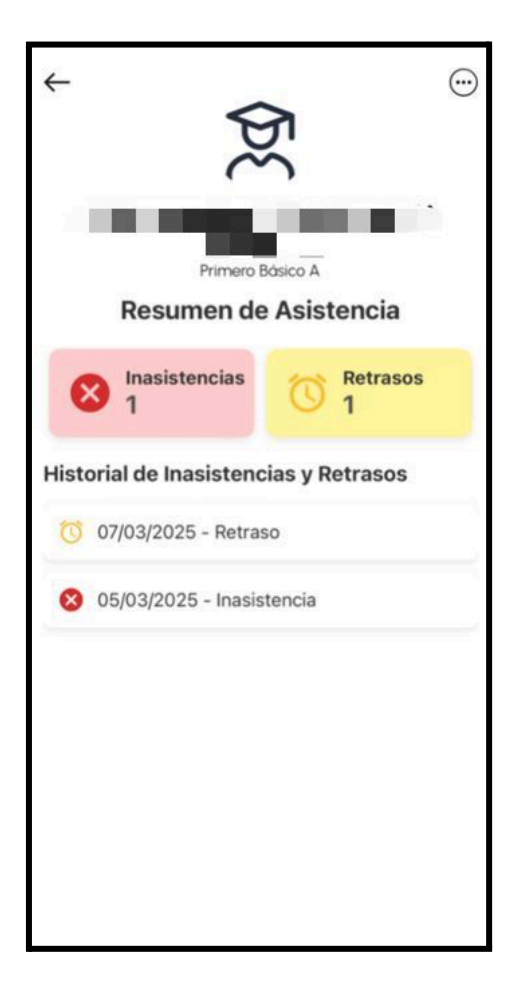

#### 2.3. Anotaciones

En la sección de **Anotaciones**, podrás visualizar todas las anotaciones que ha recibido el estudiante.

- 1. Las anotaciones estarán divididas en dos tipos: Positivas y Negativas.
- 2. Cada anotación incluirá el tipo, motivo y fecha.

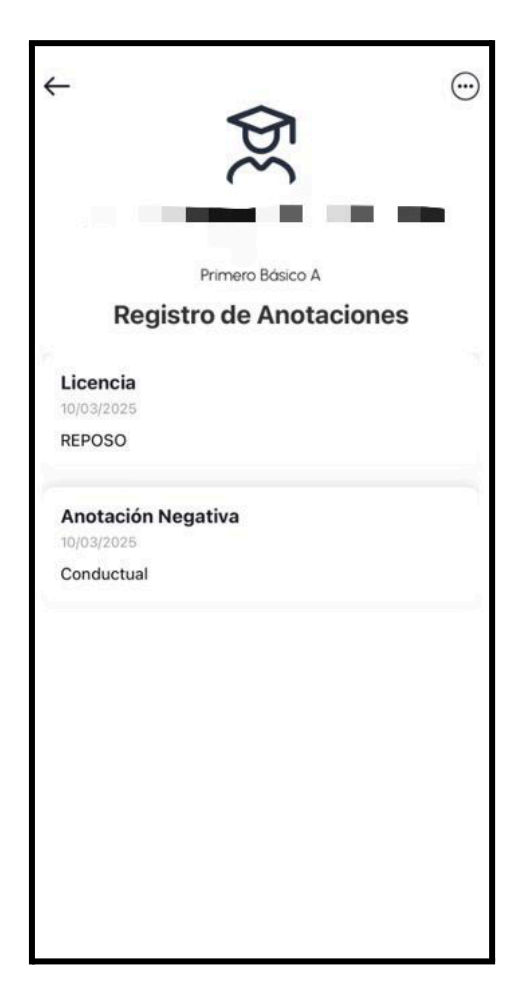

### 3. Notificaciones

En el módulo de **Notificaciones**, podrás encontrar todos los comunicados enviados a tu cuenta.

1. Cada notificación incluirá la fecha de recepción y el remitente.

E.

2. Podrás acceder a los detalles de cada comunicado para obtener más información.

| Notificaciones         |                                                                                          |              |
|------------------------|------------------------------------------------------------------------------------------|--------------|
| ⊵•                     | Interferiado agosto 2024<br>Estimados Apoderados, junto co                               | hace 7 meses |
| ₽                      | Medidas de retorno a clases MARTES<br>6 de agosto<br>Estimados Padres y Apoderados,      | hace 7 meses |
| ⊵•                     | URGENTE: Suspensión de clases para<br>lunes 5 de agosto<br>Estimados Padres y Apoderados | hace 7 meses |
| ⊵•                     | Medidas frente retorno a clases LUNES<br>5 de agosto<br>Estimados Padres y Apoderados,   | hace 7 meses |
| ⊵•                     | INTERFERIADO 15 de julio<br>Estimados Apoderados, junto co                               | hace 8 meses |
| ⊵•                     | INTERFERIADO 15 de julio<br>Estimados Apoderados, junto co                               | hace 8 meses |
| ⊵•                     | SUSPENSIÓN DE CLASES jueves 13 de<br>junio<br>Colegio Palmares                           | hace 9 meses |
| ⊵•                     | SUSPENSIÓN DE CLASES jueves 13 de<br>junio<br>Colegio Palmares                           | hace 9 meses |
|                        |                                                                                          |              |
| $\widehat{\mathbf{G}}$ | Inicio Notificaciones                                                                    | Perfil       |

### 4. Perfil del Apoderado

La sección de Perfil te permite gestionar tu información personal.

- 1. Podrás ver tu nombre y foto de perfil (si has subido una).
- 2. Tendrás acceso a los siguientes botones:
  - **Políticas de privacidad**: Accede a las políticas de privacidad de la aplicación.
  - **Cerrar sesión**: Sal de la aplicación de manera segura.

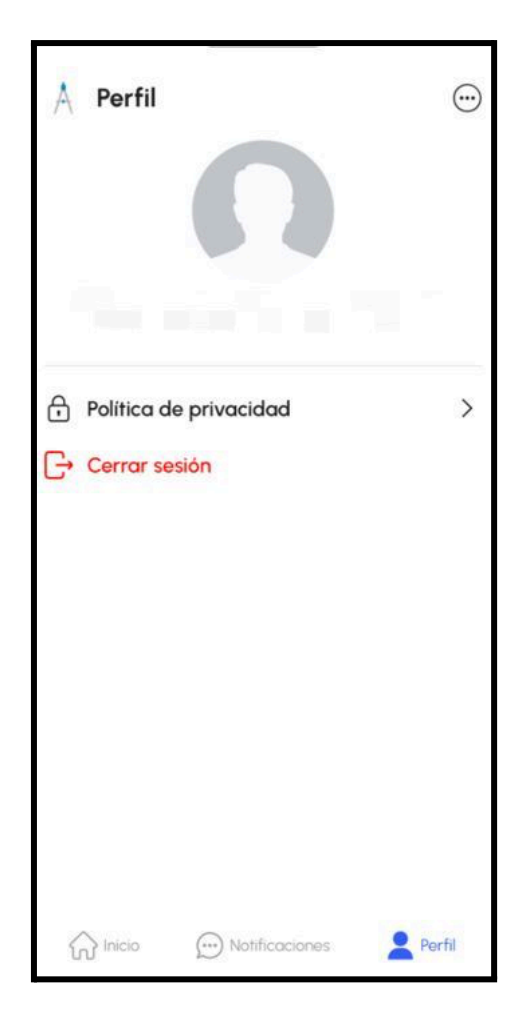